## GKV-Heilmittelverordnung anlegen 2021 (WebApp)

In diesem Artikel wird Ihnen erläutert, wie Sie eine neue GKV-Heilmittelverordnung nach dem 01.01.2021 anlegen.

## Vorgehensweise

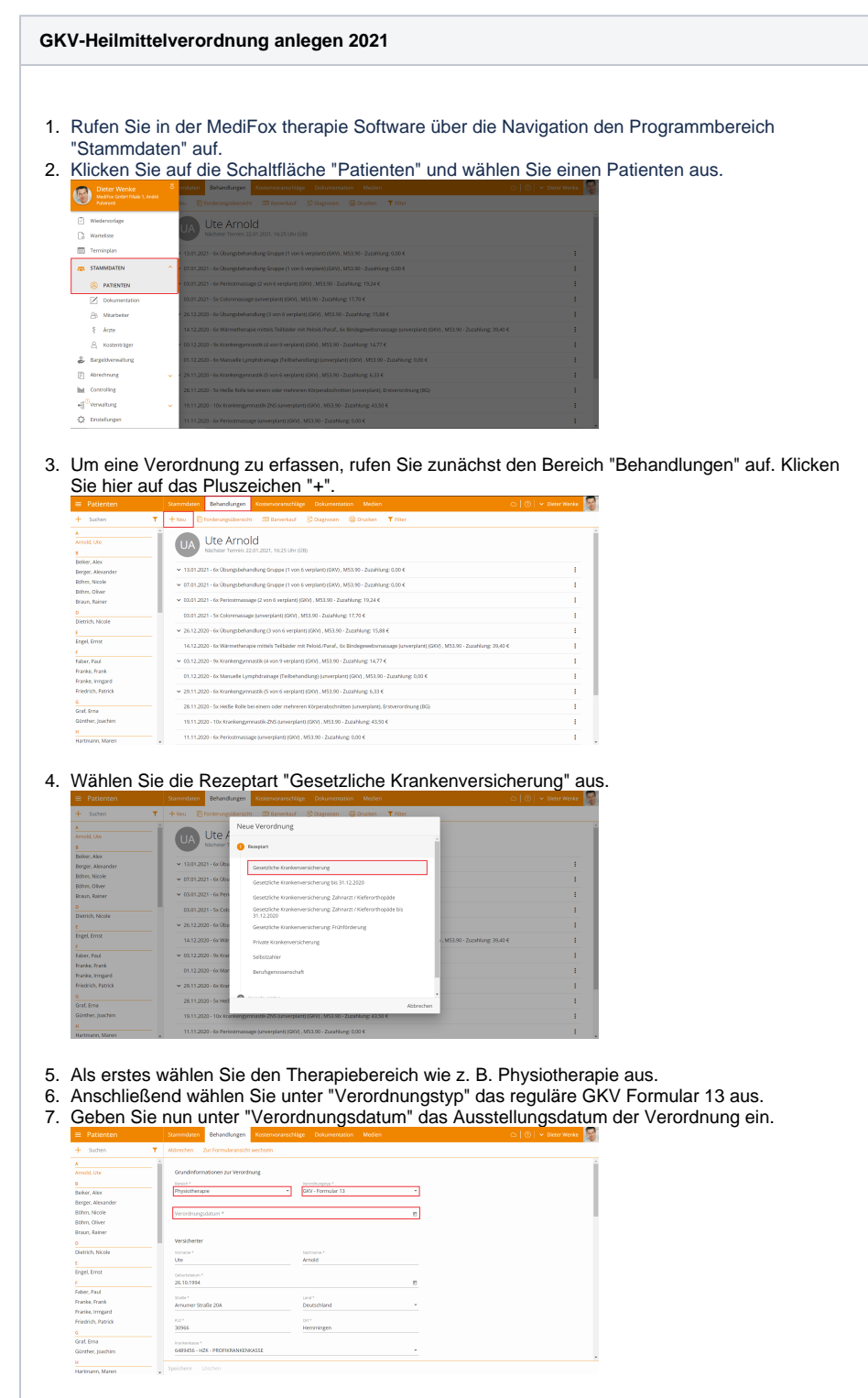

8. Unter "Arzt" wählen Sie den Arzt aus, der die Verordnung ausgestellt hat. Dabei können Sie aus allen in MediFox therapie vorhandenen Ärzten wählen oder einen neuen Arzt hinzufügen.

## Verwandte Artikel

- GKV-Heilmittelverordnung anlegen 2021 (WebApp)
- GKV-Heilmittelverordnung anlegen 2021 (PraxisPad)
- Verordnung anlegen, Frühförderung (PraxisPad)
- Privat-Verordnungen anlegen (PraxisPad)
- Änderungen von Heilmittelverordnungen (Anlage 3)
- Selbstzahler-Leistungen erstellen (PraxisPad)
- MediFox informiert: Videotherapie jetzt abrechenbar
- Videotherapie auswählen (WebApp)
- Neue Heilmittel-Richtlinien
  2021
- MediFox informiert: G-BA verlängert Corona-Sonderregeln

|                                                                                                    | aktivieren.                                                                                                    |                                                                                                    |
|----------------------------------------------------------------------------------------------------|----------------------------------------------------------------------------------------------------|----------------------------------------------------------------------------------------------------|
| Wählen S                                                                                                    | Sie den ICD-10-Code, die Diagnosegruppe sowie d                                                                                                    | ie entsprechende Leitsymptomatik                                                                                                    |
| aus.                                                                                                    | Sammduten Behandungen Koztenvorarochtige Dakumentation Medien 🗅 🗇 🕫                                                                                                    | ter Washan                                                                                                    |
| + Suchen                                                                                                    | Y Abtrechen Zur Formularansicht wechzeln                                                                                                    |                                                                                                    |
| Arnold, Ute                                                                                                    | Verodrung                                                                                                    |                                                                                                    |
| Beiker, Alex<br>Berger, Alexander<br>Bühm, Nicole                                                                                                    | Leberslinge Arznummer * Betriebsstittennummer *                                                                                                    |                                                                                                    |
| Böhm, Oliver<br>Britun, Rainer                                                                                                    | Acceleration                                                                                                    |                                                                                                    |
| Dietrich, Nicole                                                                                                    | De ourselfer.                                                                                                    |                                                                                                    |
| Engel, Ernst                                                                                                    | Behandlungsrelevente Diagnosen                                                                                                    |                                                                                                    |
| Faber, Paul<br>Franke, Frank                                                                                                    | Control Gode * •                                                                                                    |                                                                                                    |
| Friedrich, Patrick                                                                                                    |                                                                                                    |                                                                                                    |
| Graf, Erna<br>Günther, Joachim                                                                                                    | Disgnosegnuppe • Leisymptomatik •                                                                                                    |                                                                                                    |
| H<br>Hartmann, Maren                                                                                                    | Spakhern Löschen                                                                                                    |                                                                                                    |
|                                                                                                    |                                                                                                    |                                                                                                    |
|                                                                                                    | Leitsymptomatiken a, b und c kombiniert werden ka                                                                                                    | nn.                                                                                                    |
| Wählen S                                                                                                    | Sie das verordnete vorrangige Heilmittel aus. Ist ein                                                                                                    | ergänzendes Heilmittel auf der                                                                                                    |
| Patienten                                                                                                    | Ing angegeben, konnen Sie dieses ebentalis auswa<br>summdare Behundlager Kotenvicarioettige Dokumeration Meden C (0) + 0                                                                                                    | anien.                                                                                                    |
| + Suchen                                                                                                    | T Abtrecten Zur Formukaransicht wechsen                                                                                                    |                                                                                                    |
| Arnold, Ute                                                                                                    | Diagnosegnappe - Lektymystomatik -                                                                                                    |                                                                                                    |
| Beiker, Alex<br>Berger, Alexander<br>Röhm Nicole                                                                                                    | Helinizzet *                                                                                                    |                                                                                                    |
| Sohm, Oliver<br>Braun, Rainer                                                                                                    | Horizont 1 -                                                                                                    |                                                                                                    |
| Dietrich, Nicole                                                                                                    | Diganzondes Helmitzel                                                                                                    |                                                                                                    |
| t<br>Engel Ernst                                                                                                    | B Hudbauch<br>Desptreaset*                                                                                                    |                                                                                                    |
| Faber, Paul<br>Franke, Frank                                                                                                    | mindesters 1 swedcherslich *                                                                                                    |                                                                                                    |
| Pranke, Irrngard<br>Friedrich, Pablick                                                                                                    | 20.01.3022 m. D Dirigitier Behandlingbedarf                                                                                                    |                                                                                                    |
| 9<br>Grat, Ema<br>Günther, Joachim                                                                                                    | трезредне / тес. неслое                                                                                                    |                                                                                                    |
|                                                                                                    |                                                                                                    |                                                                                                    |
| Wurde de                                                                                                    | er langfristige Heilmittelbedarf genehmigt, können S<br>eraniebericht angefordert, können Sie zudem die C                                                                                                    | Sie dies hier vermerken. Hat der Arz                                                                                                    |
| Wurde de<br>einen The<br>Ist die Be<br>nun zwiss<br>Klicken S<br>MediFox<br>"dringlich                                                                                                    | er langfristige Heilmittelbedarf genehmigt, können S<br>erapiebericht angefordert, können Sie zudem die C<br>shandlung vor Ort durchzuführen, aktivieren Sie die<br>chen der Einsatzpauschale und der Entfernung.<br>Sie auf "Therapiefrequenz", um anzugeben, wie oft<br>trägt automatisch den spätesten Behandlungsbegi<br>ier Behandlungsbedarf" angekreuzt sein, dann kön                                                                                                    | Sie dies hier vermerken. Hat der Arz<br>ption "Therapiebericht" auswählen.<br>Option "Hausbesuch". Wählen Sie<br>die Behandlung erfolgen soll.<br>nn ein. Sollte auf der Verordnung<br>nen Sie auch dies vermerken. |
| Wurde de<br>einen The<br>Ist die Be<br>nun zwisc<br>Klicken S<br>MediFox<br>"dringlich<br>Parente<br>+ totet                                                                                                    | er langfristige Heilmittelbedarf genehmigt, können S<br>erapiebericht angefordert, können Sie zudem die C<br>shandlung vor Ort durchzuführen, aktivieren Sie die<br>chen der Einsatzpauschale und der Entfernung.<br>Sie auf "Therapiefrequenz", um anzugeben, wie oft<br>trägt automatisch den spätesten Behandlungsbegi<br>ier Behandlungsbedarf" angekreuzt sein, dann kön                                                                                                    | Sie dies hier vermerken. Hat der Arz<br>ption "Therapiebericht" auswählen.<br>Option "Hausbesuch". Wählen Sie<br>die Behandlung erfolgen soll.<br>nn ein. Sollte auf der Verordnung<br>nen Sie auch dies vermerken. |
| Wurde de<br>einen The<br>Ist die Be<br>nun zwisc<br>Klicken S<br>MediFox<br>"dringlich<br>e reter<br>erste<br>wert                                                                                                    | er langfristige Heilmittelbedarf genehmigt, können S<br>erapiebericht angefordert, können Sie zudem die C<br>shandlung vor Ort durchzuführen, aktivieren Sie die<br>chen der Einsatzpauschale und der Entfernung.<br>Sie auf "Therapiefrequenz", um anzugeben, wie oft<br>trägt automatisch den spätesten Behandlungsbegi<br>er Behandlungsbedarf" angekreuzt sein, dann kön                                                                                                    | Sie dies hier vermerken. Hat der Arz<br>ption "Therapiebericht" auswählen.<br>Option "Hausbesuch". Wählen Sie<br>die Behandlung erfolgen soll.<br>nn ein. Sollte auf der Verordnung<br>nen Sie auch dies vermerken. |
| Vurde de<br>einen The<br>Ist die Be<br>nun zwisc<br>Klicken S<br>MediFox<br>"dringlich<br>e Patente<br>e Patente<br>for Area                                                                                                    | er langfristige Heilmittelbedarf genehmigt, können S<br>erapiebericht angefordert, können Sie zudem die O<br>shandlung vor Ort durchzuführen, aktivieren Sie die<br>chen der Einsatzpauschale und der Entfernung.<br>Sie auf "Therapiefrequenz", um anzugeben, wie oft<br>trägt automatisch den spätesten Behandlungsbegi<br>er Behandlungsbedarf" angekreuzt sein, dann kön                                                                                                    | Sie dies hier vermerken. Hat der Arz<br>ption "Therapiebericht" auswählen.<br>Option "Hausbesuch". Wählen Sie<br>die Behandlung erfolgen soll.<br>nn ein. Sollte auf der Verordnung<br>nen Sie auch dies vermerken. |
| Vurde de<br>einen The<br>Ist die Be<br>nun zwisc<br>Klicken S<br>MediFox<br>"dringlich<br>e Patente<br>e Patente<br>e Patente<br>e Patente<br>e Patente<br>e Patente<br>e Patente<br>e Patente                                                                                                    | er langfristige Heilmittelbedarf genehmigt, können S<br>erapiebericht angefordert, können Sie zudem die C<br>shandlung vor Ort durchzuführen, aktivieren Sie die<br>chen der Einsatzpauschale und der Entfernung.<br>Sie auf "Therapiefrequenz", um anzugeben, wie oft<br>trägt automatisch den spätesten Behandlungsbegi<br>er Behandlungsbedarf" angekreuzt sein, dann kön                                                                                                    | Sie dies hier vermerken. Hat der Arz<br>ption "Therapiebericht" auswählen.<br>Option "Hausbesuch". Wählen Sie<br>die Behandlung erfolgen soll.<br>nn ein. Sollte auf der Verordnung<br>nen Sie auch dies vermerken. |
| Wurde de<br>einen The<br>Ist die Be<br>nun zwiss<br>Klicken S<br>MediFox<br>"dringlich<br>Derete<br>Bereiten<br>Bereiten                                                                                                    | er langfristige Heilmittelbedarf genehmigt, können S<br>erapiebericht angefordert, können Sie zudem die C<br>shandlung vor Ort durchzuführen, aktivieren Sie die<br>chen der Einsatzpauschale und der Entfernung.<br>Sie auf "Therapiefrequenz", um anzugeben, wie oft<br>trägt automatisch den spätesten Behandlungsbegi<br>er Behandlungsbedarf" angekreuzt sein, dann kön                                                                                                    | Sie dies hier vermerken. Hat der Arz<br>ption "Therapiebericht" auswählen.<br>Option "Hausbesuch". Wählen Sie<br>die Behandlung erfolgen soll.<br>nn ein. Sollte auf der Verordnung<br>nen Sie auch dies vermerken. |
| Vurde de<br>einen The<br>Ist die Be<br>nun zwiss<br>Klicken S<br>MediFox<br>"dringlich<br>Parete<br>Eren<br>Berker<br>Berker<br>Berko | er langfristige Heilmittelbedarf genehmigt, können S<br>erapiebericht angefordert, können Sie zudem die C<br>shandlung vor Ort durchzuführen, aktivieren Sie die<br>chen der Einsatzpauschale und der Entfernung.<br>Sie auf "Therapiefrequenz", um anzugeben, wie oft<br>trägt automatisch den spätesten Behandlungsbegi<br>er Behandlungsbedarf" angekreuzt sein, dann kön                                                                                                    | Sie dies hier vermerken. Hat der Arz<br>ption "Therapiebericht" auswählen.<br>Option "Hausbesuch". Wählen Sie<br>die Behandlung erfolgen soll.<br>nn ein. Sollte auf der Verordnung<br>nen Sie auch dies vermerken. |
| Vurde de<br>einen The<br>Ist die Be<br>nun zwiss<br>Klicken S<br>MediFox<br>"dringlich<br>einen<br>Bereiten<br>Bereiten                                                                                                    | er langfristige Heilmittelbedarf genehmigt, können S<br>erapiebericht angefordert, können Sie zudem die C<br>ehandlung vor Ort durchzuführen, aktivieren Sie die<br>chen der Einsatzpauschale und der Entfernung.<br>Sie auf "Therapiefrequenz", um anzugeben, wie oft<br>trägt automatisch den spätesten Behandlungsbegi<br>ter Behandlungsbedarf" angekreuzt sein, dann kön<br>Behandlungsbedarf" angekreuzt sein, dann kön<br>ereine ereine e                                                                                                    | Sie dies hier vermerken. Hat der Arz<br>ption "Therapiebericht" auswählen.<br>Option "Hausbesuch". Wählen Sie<br>die Behandlung erfolgen soll.<br>nn ein. Sollte auf der Verordnung<br>nen Sie auch dies vermerken. |
| Terranen, Jave  Wurde de  einen The  Ist die Bee  nun zwiss  Klicken S  MediFox  "dringlich  dringlich  drindlich  dringlich  dringlich  drindl                                                                                                    | er langfristige Heilmittelbedarf genehmigt, können S<br>erapiebericht angefordert, können Sie zudem die O<br>ehandlung vor Ort durchzuführen, aktivieren Sie die<br>chen der Einsatzpauschale und der Entfernung.<br>Sie auf "Therapiefrequenz", um anzugeben, wie oft<br>trägt automatisch den spätesten Behandlungsbegi<br>ter Behandlungsbedarf" angekreuzt sein, dann kön<br>"                                                                                                    | Sie dies hier vermerken. Hat der Arz<br>ption "Therapiebericht" auswählen.<br>Option "Hausbesuch". Wählen Sie<br>die Behandlung erfolgen soll.<br>nn ein. Sollte auf der Verordnung<br>nen Sie auch dies vermerken. |
| Ternanci Jave                                                                                                    | er langfristige Heilmittelbedarf genehmigt, können S<br>erapiebericht angefordert, können Sie zudem die C<br>ehandlung vor Ort durchzuführen, aktivieren Sie die<br>chen der Einsatzpauschale und der Entfernung.<br>Sie auf "Therapiefrequenz", um anzugeben, wie oft<br>trägt automatisch den spätesten Behandlungsbegi<br>ter Behandlungsbedarf" angekreuzt sein, dann kön<br>"Therapier were were vere eine der eine der eine de                                                                                                    | Sie dies hier vermerken. Hat der Arz<br>ption "Therapiebericht" auswählen.<br>Option "Hausbesuch". Wählen Sie<br>die Behandlung erfolgen soll.<br>nn ein. Sollte auf der Verordnung<br>nen Sie auch dies vermerken. |
| Vernand Jahr<br>Wurde de<br>einen Thu<br>Ist die Be<br>Mun zwiss<br>Klicken S<br>MediFox<br>"dringlich<br>* transfer<br>* stat<br>* stat        | er langfristige Heilmittelbedarf genehmigt, können S<br>erapiebericht angefordert, können Sie zudem die C<br>ehandlung vor Ort durchzuführen, aktivieren Sie die<br>chen der Einsatzpauschale und der Entfernung.<br>Sie auf "Therapiefrequenz", um anzugeben, wie oft<br>trägt automatisch den spätesten Behandlungsbegi<br>ter Behandlungsbedarf" angekreuzt sein, dann kön<br>verwer verwerigt verwerigt verwer elsere<br>ingenetienen versionen versionen vers                                                                                                    | Sie dies hier vermerken. Hat der Arz<br>ption "Therapiebericht" auswählen.<br>Option "Hausbesuch". Wählen Sie<br>die Behandlung erfolgen soll.<br>nn ein. Sollte auf der Verordnung<br>nen Sie auch dies vermerken. |
| Erenand, Jave   Wurde de  einen The  Ist die Be  fanglich  Tringlich  Farder  Farder                                                                                                    | er langfristige Heilmittelbedarf genehmigt, können S<br>erapiebericht angefordert, können Sie zudem die C<br>ehandlung vor Ort durchzuführen, aktivieren Sie die<br>chen der Einsatzpauschale und der Entfernung.<br>Sie auf "Therapiefrequenz", um anzugeben, wie oft<br>trägt automatisch den spätesten Behandlungsbegi<br>er Behandlungsbedarf" angekreuzt sein, dann kön<br>en Sie in das Feld "Therapieziele/med. Befunde" die<br>innen Besonderheiten wie z. B. ein Behandlungsat                                                                                                    | Sie dies hier vermerken. Hat der Arz<br>ption "Therapiebericht" auswählen.<br>Option "Hausbesuch". Wählen Sie<br>die Behandlung erfolgen soll.<br>nn ein. Sollte auf der Verordnung<br>nen Sie auch dies vermerken. |
|                                                                                                    | er langfristige Heilmittelbedarf genehmigt, können S<br>erapiebericht angefordert, können Sie zudem die C<br>ehandlung vor Ort durchzuführen, aktivieren Sie die<br>chen der Einsatzpauschale und der Entfernung.<br>Sie auf "Therapiefrequenz", um anzugeben, wie oft<br>trägt automatisch den spätesten Behandlungsbegi<br>ter Behandlungsbedarf" angekreuzt sein, dann kön<br>en Behandlungsbedarf" angekreuzt sein, dann kön<br>en Sie in das Feld "Therapieziele/med. Befunde" di<br>innen Besonderheiten wie z. B. ein Behandlungstal                                                                                                    | Sie dies hier vermerken. Hat der Arz<br>ption "Therapiebericht" auswählen.<br>Option "Hausbesuch". Wählen Sie<br>die Behandlung erfolgen soll.<br>nn ein. Sollte auf der Verordnung<br>nen Sie auch dies vermerken. |
| Ternanci, Jave   Wurde de  einen The  Ist die Bei  mun zwiss  Klicken S  MediFox  "dranglich  dranglich  drang                                                                                                    | er langfristige Heilmittelbedarf genehmigt, können S<br>erapiebericht angefordert, können Sie zudem die C<br>ehandlung vor Ort durchzuführen, aktivieren Sie die<br>chen der Einsatzpauschale und der Entfernung.<br>Sie auf "Therapiefrequenz", um anzugeben, wie oft<br>trägt automatisch den spätesten Behandlungsbegi<br>ter Behandlungsbedarf" angekreuzt sein, dann kön<br>verster verster verster verster verster verster<br>verster verster verster verster verster<br>verster verster verster<br>en Sie in das Feld "Therapieziele/med. Befunde" die<br>tonen Besonderheiten wie z. B. ein Behandlungsat<br>verster verster verster<br>verster verster<br>verster verster verster verster<br>verst                                                                                                    | Sie dies hier vermerken. Hat der Arz<br>ption "Therapiebericht" auswählen.<br>Option "Hausbesuch". Wählen Sie<br>die Behandlung erfolgen soll.<br>nn ein. Sollte auf der Verordnung<br>nen Sie auch dies vermerken. |
| Ternanduser<br>Wurde de<br>einen The<br>Ist die Be<br>mun zwiss<br>Klicken S<br>MediFox<br>"dringlich<br>"dringlich"<br>"dringlich<br>"dringlich"<br>"dringlich<br>"dringlich"<br>"dringlich<br>"dringlich"<br>"dringlich<br>"dringlich"<br>"dringlich<br>"dringlich"<br>"dringlich<br>"dringlich"<br>"dringlich<br>"dringlich"<br>"dringlich<br>"dringlich"<br>"dringlich<br>"dringlich"<br>"dringlich<br>"dringlich"<br>"dringlich<br>"dringlich"<br>"dringlich"                                                                                                    | er langfristige Heilmittelbedarf genehmigt, können S<br>erapiebericht angefordert, können Sie zudem die C<br>ehandlung vor Ort durchzuführen, aktivieren Sie die<br>chen der Einsatzpauschale und der Entfernung.<br>Sie auf "Therapiefrequenz", um anzugeben, wie oft<br>trägt automatisch den spätesten Behandlungsbegi<br>ter Behandlungsbedarf" angekreuzt sein, dann kön<br>verwerververververververververververververve                                                                                                    | Sie dies hier vermerken. Hat der Arz<br>ption "Therapiebericht" auswählen.<br>Option "Hausbesuch". Wählen Sie<br>die Behandlung erfolgen soll.<br>nn ein. Sollte auf der Verordnung<br>nen Sie auch dies vermerken. |
| Ternanci Javi<br>Wurde de<br>einen The<br>Ist die Be<br>mun zwiss<br>Klicken S<br>MediFox<br>"dringlich<br>• drin<br>• dringlich<br>• drin<br>• dringlich<br>• drin<br>• dringlich<br>• drin<br>• dringlich<br>• drin<br>• dringlich<br>• drin<br>• dringlich<br>• drin<br>• dringlich<br>• drin<br>• dringlich<br>• drin<br>• dringlich<br>• drin<br>• dringlich<br>• drin<br>• dringlich<br>• drin<br>• drin<br>• dringlich<br>• drin<br>• drin<br>• dri                                | er langfristige Heilmittelbedarf genehmigt, können S<br>erapiebericht angefordert, können Sie zudem die C<br>ehandlung vor Ort durchzuführen, aktivieren Sie die<br>chen der Einsatzpauschale und der Entfernung.<br>Sie auf "Therapiefrequenz", um anzugeben, wie oft<br>trägt automatisch den spätesten Behandlungsbegi<br>ter Behandlungsbedarf" angekreuzt sein, dann kön<br>verwerter verwerter verwerter verwerter verwerter<br>verwerter verwerter verwerter verwerter<br>verwerter verwerter verwerter verwerter<br>verwerter verwerter verwerter<br>verwerter verwerter verwerter<br>verwerter verwerter<br>verwerte                                                                                                    | Sie dies hier vermerken. Hat der Arz<br>ption "Therapiebericht" auswählen.<br>Option "Hausbesuch". Wählen Sie<br>die Behandlung erfolgen soll.<br>nn ein. Sollte auf der Verordnung<br>hen Sie auch dies vermerken. |
| ternance, Jave<br>Wurde de<br>einen The<br>Ist die Be<br>mun zwiss<br>Klicken S<br>MediFox<br>"dringlich<br>• const<br>for the<br>state<br>for the<br>statee<br>for the<br>statee<br>for the<br>statee<br>for the<br>statee<br>for the<br>statee<br>fo        | er langfristige Heilmittelbedarf genehmigt, können S<br>erapiebericht angefordert, können Sie zudem die C<br>ehandlung vor Ort durchzuführen, aktivieren Sie die<br>chen der Einsatzpauschale und der Entfernung.<br>Sie auf "Therapiefrequenz", um anzugeben, wie oft<br>trägt automatisch den spätesten Behandlungsbegi<br>ter Behandlungsbedarf" angekreuzt sein, dann kön<br>verweiter verweiter verweiter verweiter verweiter<br>verweiter verweiter verweiter verweiter<br>verweiter verweiter verweiter<br>verweiter verweiter verweiter<br>verweiter verweiter verweiter<br>verweiter verweiter verweiter<br>verweiter verweiter<br>verweiter verweiter verweiter<br>verweiter verweiter<br>verweiter<br>verweiter verweiter<br>verweiter<br>verweite | Sie dies hier vermerken. Hat der Arz<br>ption "Therapiebericht" auswählen.<br>Option "Hausbesuch". Wählen Sie<br>die Behandlung erfolgen soll.<br>nn ein. Sollte auf der Verordnung<br>hen Sie auch dies vermerken. |
| ternansusau<br>Wurde de<br>einen Thu<br>Ist die Bee<br>mun zwisse<br>Klicken S<br>MediFox<br>"dringlich<br>• const<br>ternasion<br>* const<br>* const                                                                                                    | er langfristige Heilmittelbedarf genehmigt, können S<br>erapiebericht angefordert, können Sie zudem die C<br>ehandlung vor Ort durchzuführen, aktivieren Sie die<br>chen der Einsatzpauschale und der Entfernung.<br>Sie auf "Therapiefrequenz", um anzugeben, wie oft<br>trägt automatisch den spätesten Behandlungsbegi<br>ber Behandlungsbedarf" angekreuzt sein, dann kön<br>verseine eine der Einsetzpauschale und der Entfernung.<br>Sie auf "Therapiefrequenz", um anzugeben, wie oft<br>trägt automatisch den spätesten Behandlungsbegi<br>ber Behandlungsbedarf" angekreuzt sein, dann kön<br>verseine eine eine eine eine eine eine eine                                                                                                    | Sie dies hier vermerken. Hat der Arz<br>ption "Therapiebericht" auswählen.<br>Option "Hausbesuch". Wählen Sie<br>die Behandlung erfolgen soll.<br>nn ein. Sollte auf der Verordnung<br>hen Sie auch dies vermerken. |
| ternansusau<br>Wurde de<br>einen Thu<br>Ist die Be<br>Mun zwiss<br>Klicken S<br>MediFox<br>"dringlich<br>• const<br>ternasion<br>* const<br>* const<br>*                                                                                                    | er langfristige Heilmittelbedarf genehmigt, können S<br>erapiebericht angefordert, können Sie zudem die C<br>ehandlung vor Ort durchzuführen, aktivieren Sie die<br>chen der Einsatzpauschale und der Entfernung.<br>Sie auf "Therapiefrequenz", um anzugeben, wie oft<br>trägt automatisch den spätesten Behandlungsbegi<br>ber Behandlungsbedarf" angekreuzt sein, dann kön<br>ver verwere verwere verwere verwere verwere<br>versionen versionen vers                                                                                                    | Sie dies hier vermerken. Hat der Arz<br>ption "Therapiebericht" auswählen.<br>Option "Hausbesuch". Wählen Sie<br>die Behandlung erfolgen soll.<br>nn ein. Sollte auf der Verordnung<br>hen Sie auch dies vermerken. |

 18. Wenn Sie die digitale Medienverwaltung von MediFox therapie nutzen, können Sie der Verordnung zuletzt noch Medien wie Bilder, Text-, Video- oder Audiodateien anfügen.
 19. Wenn die Behandlungskosten einem abweichendem Rechnungsempfänger zugestellt werden sollen, können Sie diesen hier erfassen. 20. Klicken Sie auf "Fertig", um den Vorgang abzuschließen. Sie werden nun zum Terminplan

| Suchen            | T Abbrechen Zur formularansicht wechseln                                                                         |  |
|-------------------|----------------------------------------------------------------------------------------------------|--|
|                   | mindestens 1x w0chentlich -                                                                                      |  |
| mold. Ute         |                                                                                                    |  |
|                   | 17.02.2021 m Displicher Behandungsbedarf                                                                         |  |
| leiker, Alex      |                                                                                                    |  |
| lerger, Alexander | Transistic Land Belanda                                                                                          |  |
| ohm, Nicole       | Interspecture / meta dename                                                                                      |  |
| ohm, Oliver       |                                                                                                    |  |
| raun, Rainer      |                                                                                                    |  |
|                   | Besonderheiten                                                                                                   |  |
| lietrich, Nicole  |                                                                                                    |  |
|                   | Behandlungsabbruch 10                                                                                            |  |
| ngel, Ernst       | Weiners Veronteurs androders                                                                                     |  |
|                   |                                                                                                    |  |
| aber, Paul        | Medien                                                                                                    |  |
| ranke, Frank      |                                                                                                    |  |
| ranke, immgard    | Medium hirzufügen                                                                                                |  |
| PROFICE, PALECE   | and the second second second second second second second second second second second second second second second |  |
| raf Erna          | Rechnungsempfänger                                                                                               |  |
| anther loschim    | Anweichender Rechnungsempfänger                                                                                  |  |
|                   |                                                                                                    |  |
|                   | Englishers Linches                                                                                               |  |

(i) Wie Sie die neue GKV-Heilmittelverordnung über das MediFox therapie PraxisPad anlegen können, erfahren Sie hier: Zur Anleitung

Neuerungen in der Verordnung, die seit dem 01.01.2021 gültig sind, finden Sie hier: Neue Heilmittel-Richtlinien 2021

 Eine Videoanleitung zum Anlegen von GKV-Verordnungen in der WebApp finden Sie unter: G KV-Heilmittelverordnung anlegen 2021 / Video (WebApp)